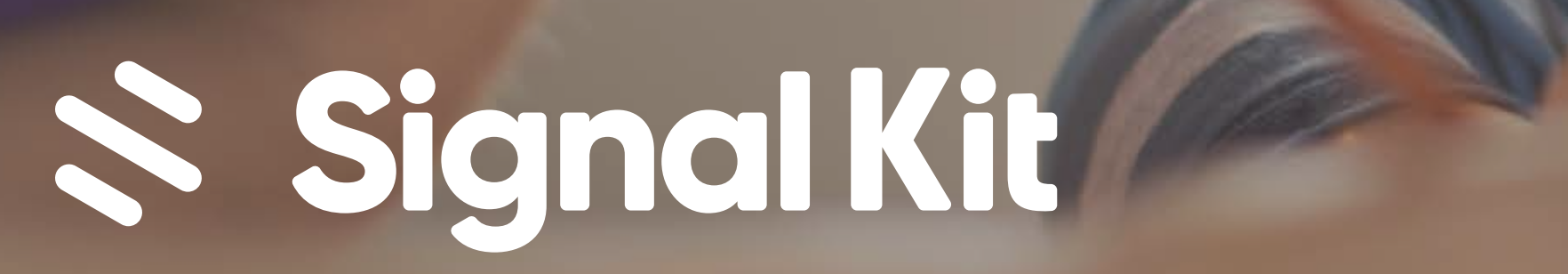

## 부모 및 보호자를 위한 단계별 안내

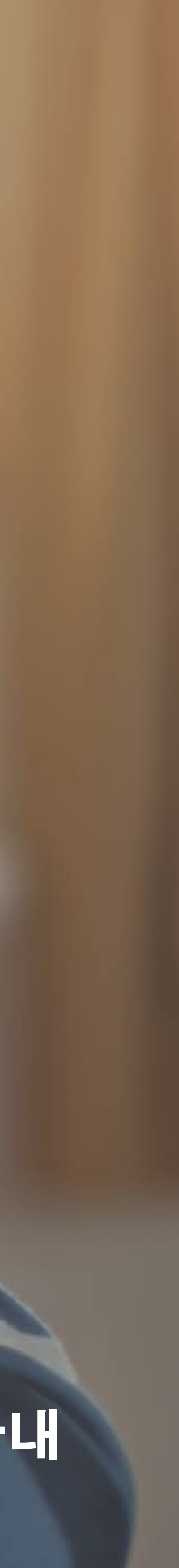

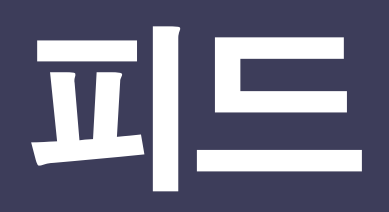

#### 1 공지 피드

귀하 또는 귀 자녀가 소속된 지역, 학교, 학급, 단체의 공지를 시간순으로 표시하는 피드입니다.

#### 2) 학교, 학급, 단체

피드를 특정 학교, 학급, 단체별로 필터링하려면 사이드 메뉴에 있는 이름을 클릭하기만 하면 됩니다.

#### 단체 팔로우 3

단체 옆의 + 버튼을 클릭하고 팔로우할 교내 단체를 체크합니다.

#### 다이렉트 메시지 (4)

다이렉트 메시지로 교사 또는 학교 관리자와 1:1 대화를 시작합니다.

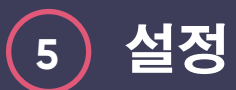

프로필과 알림 설정을 업데이트하려면 왼쪽 메뉴에 있는 아바타를 클릭합니다.

#### 도움말 6

궁금한 점이 있으십니까? 여기를 클릭해서 FAQ 지원 사이트를 방문하고 추가적인 도움을 받을 수 있습니다.

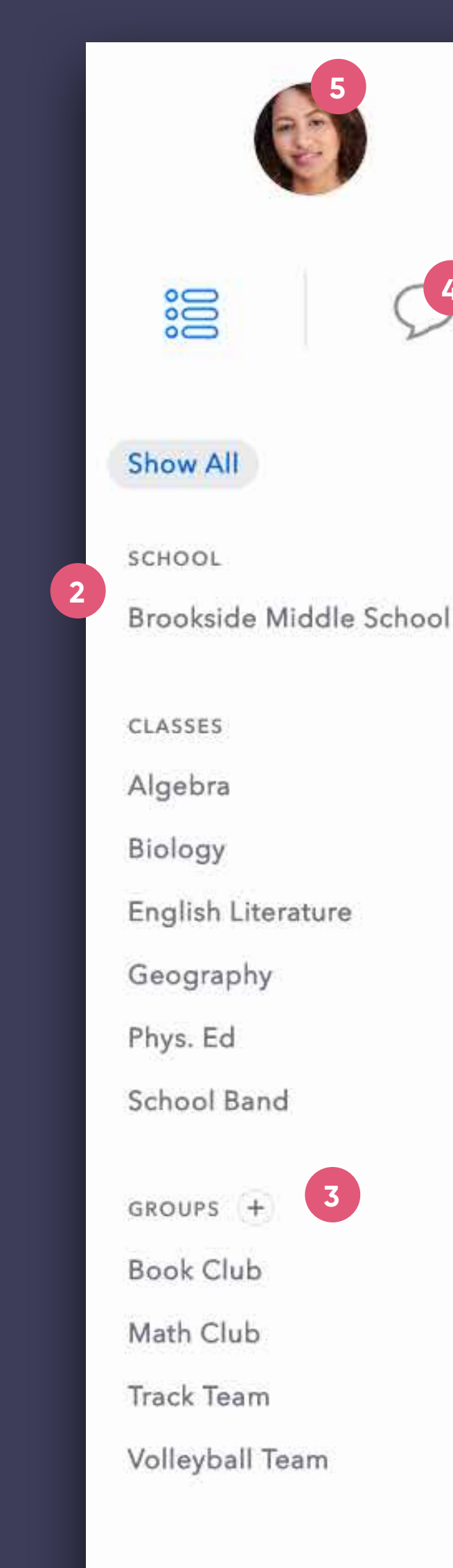

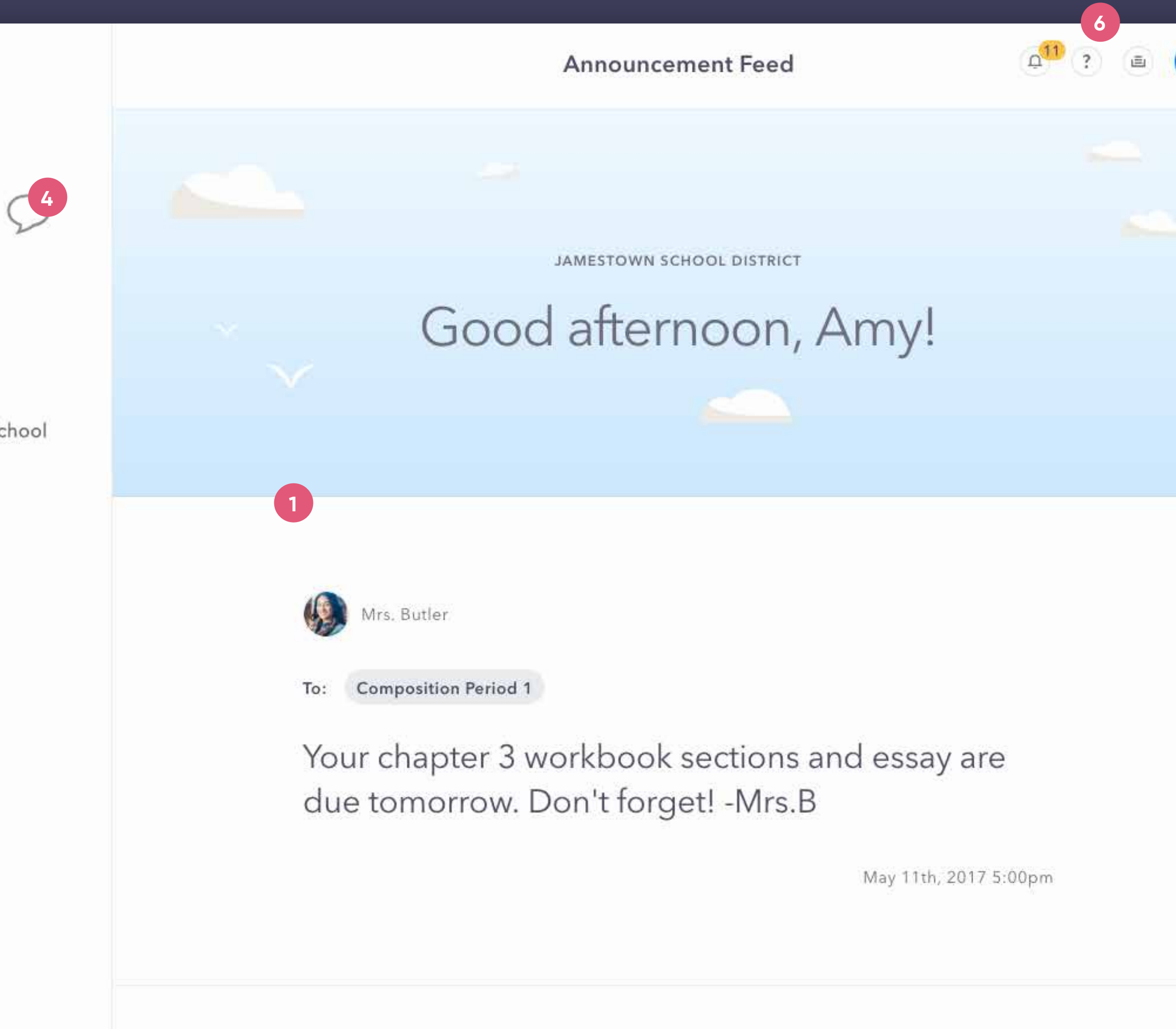

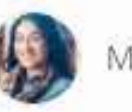

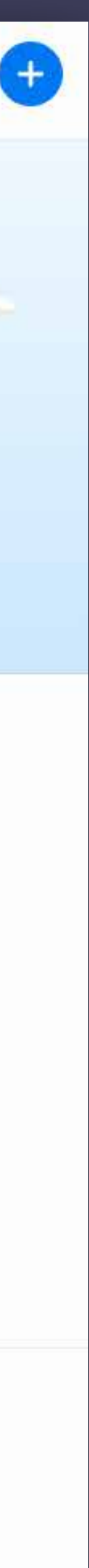

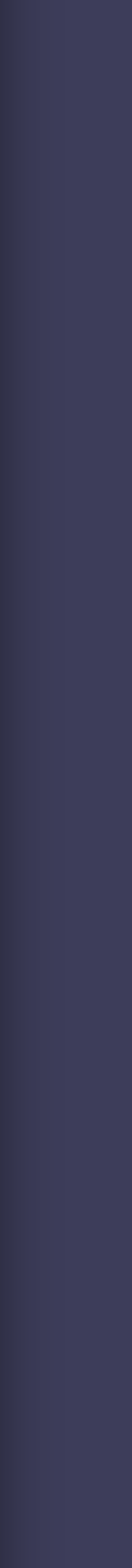

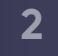

# 다이렉트 메시지

#### 1 다이렉트 메시지 전환

♥ 아이콘을 클릭하여 다이렉트 메시지로 바로 이동합니다.

#### 2 새 메시지 작성

"Create a new message" (새 메시지 작성) 버튼을 클릭한 다음 수신자와 메시지를 입력하고 전송합니다.

#### 3 메시지 아카이브

여기서 최근 대화로 이동하거나 수신자 기록을 검색할 수 있습니다.

#### 4 DM 자동 번역

메시지를 전송할 때, 이 앱을 사용하면 두 대화 상대가 선택한 언어로 즉시 번역해 줍니다(개인 설정에서 수정 가능). 원래 메시지를 보려면 이 번역 기능을 다시 누르기만 하면 됩니다.

#### 5 메시지 입력/첨부파일 전송

여기서 메시지를 입력하거나 첨부파일을 전송할 수 있습니다(클립아이콘). 입력을 시작하면 첨부파일 버튼이 전송 버튼으로 대체됩니다.

메시지는 앱 내에서 즉시 전송됩니다. 수신자 알림 설정에 따라, 오프라인 시 메시지를 수신했을 때 이메일 또는 SMS 문자로 알림을 받습니다.

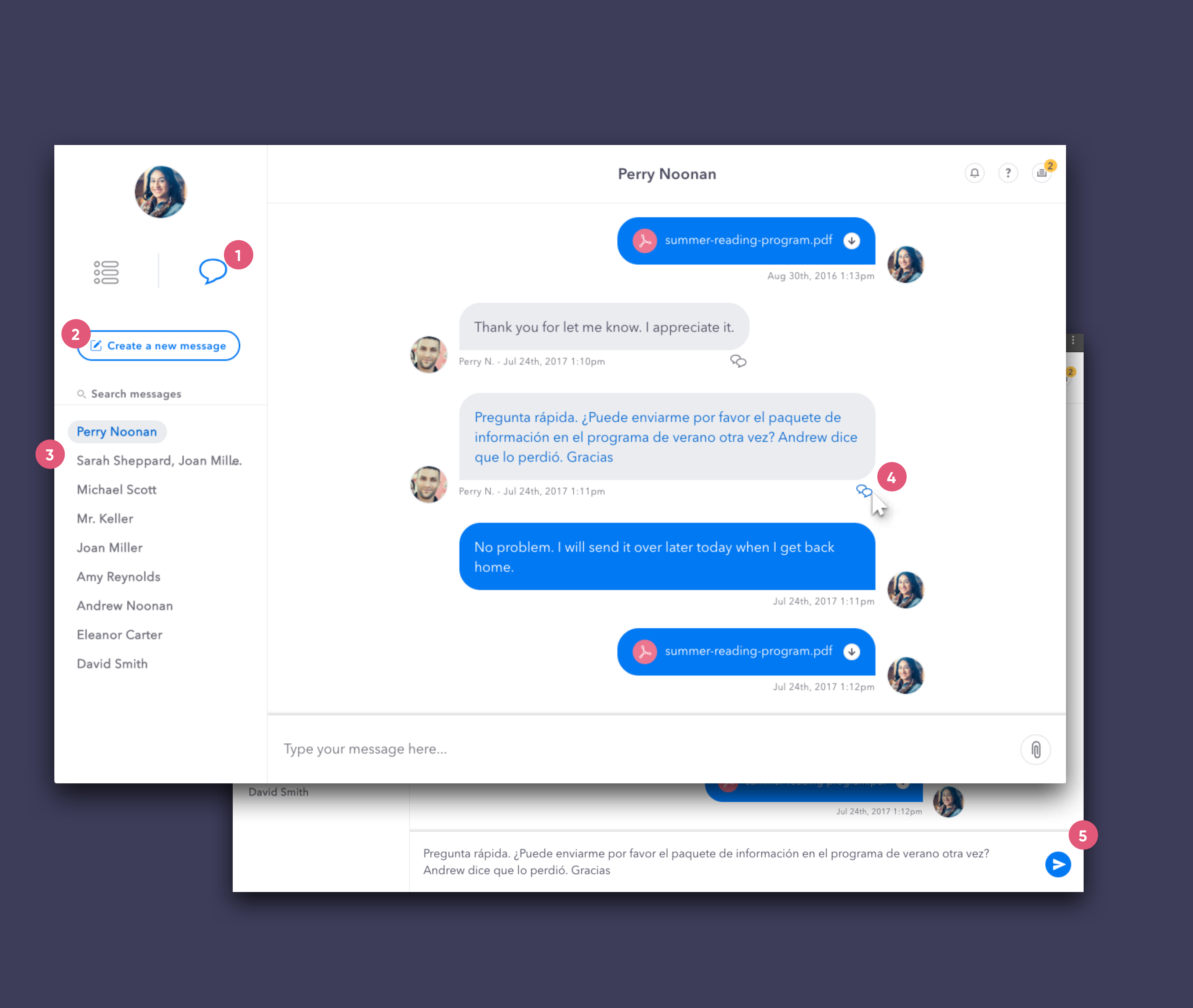

3

## 프로필 설정 | 개인 정보

### 1 설정 메뉴

아바타를 클릭하면 설정이 열립니다.

#### 2 사진

프로필 사진을 업로드/변경하려면 큰 아바타를 클릭하고 업로드 안내를 따릅니다.

#### 3 표시 이름

이름을 클릭하여 앱에서 이름을 표시할 방식을 선택합니다.

#### 4 추가/수정

이메일/전화번호를 추가하려면 이 섹션 옆의 + 기호를 클릭합니다. 필드를 수정하려면 해당 필드를 클릭하고 변경합니다.

#### 5 기본 언어

기본 언어를 변경하여 해당 언어로 번역된 공지와 다이렉트 메시지를 수신합니다.

#### 비밀번호 재설정 6

비밀번호를 변경하려면 여기를 클릭해 간단한 안내를 따릅니다.

### 7 로그아웃

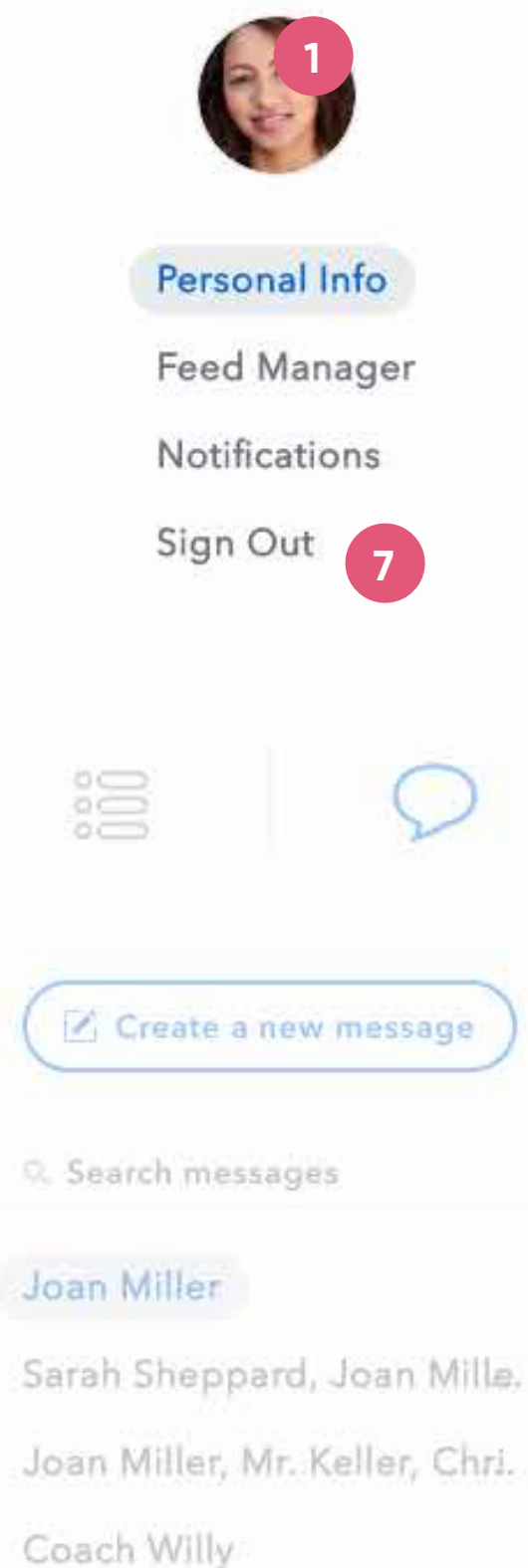

Mrs. Butler

#### Personal Info

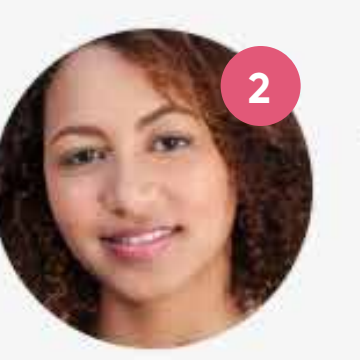

Full Name Amy Reynolds

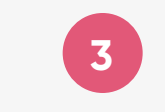

(

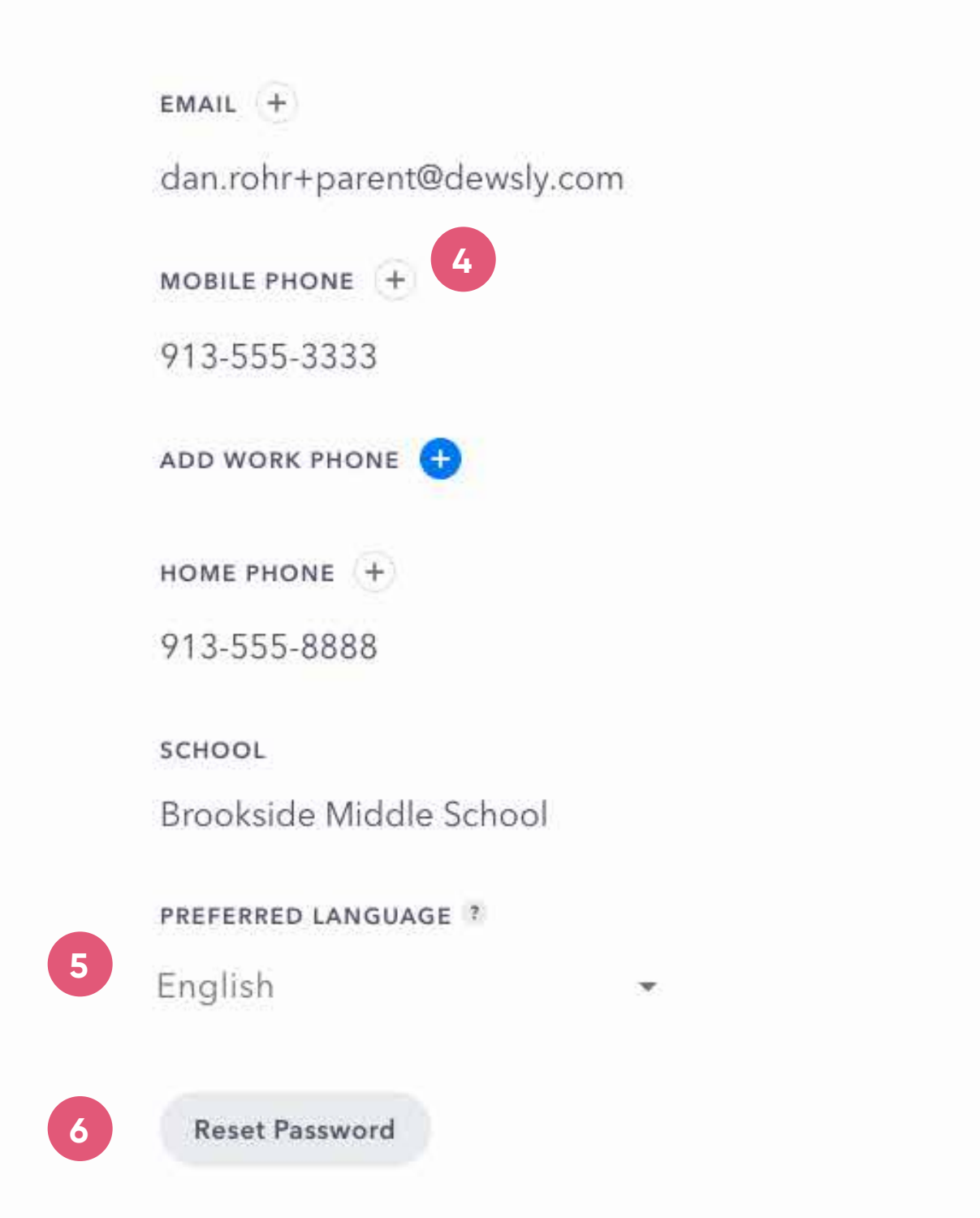

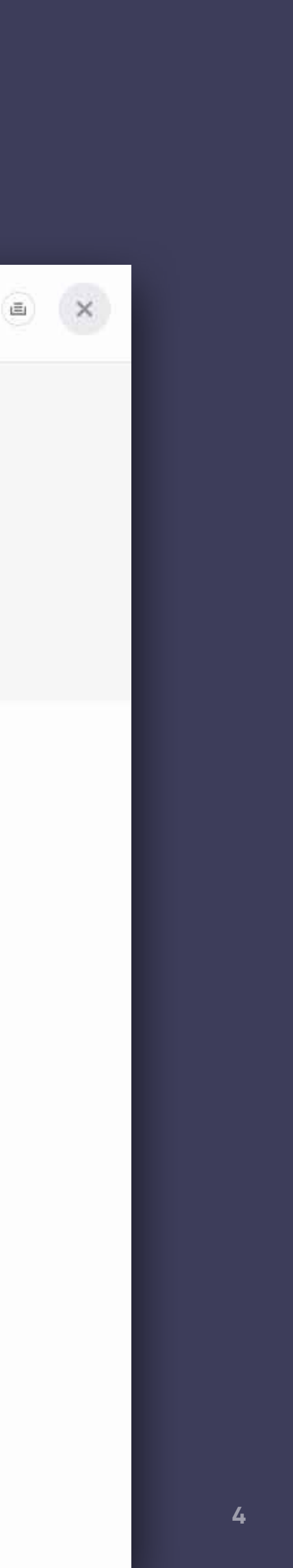

## 프로필 설정 | 피드 관리자

#### 1 피드 관리자

프로필 설정의 다음 항목은 Feed Manager(피드 관리자) 입니다. 여기서 공지 피드에 나타날 공지와 알림 수신 여부를 지정할 수 있습니다.

## 2 추가

새 단체를 팔로우하려면 + 버튼을 클릭하여 지역 내 공개 단체를 탐색합니다.

#### 3 팔로우 해제

단체 팔로우를 중단하려면 Unfollow(팔로우 해제) 버튼을 클릭합니다.

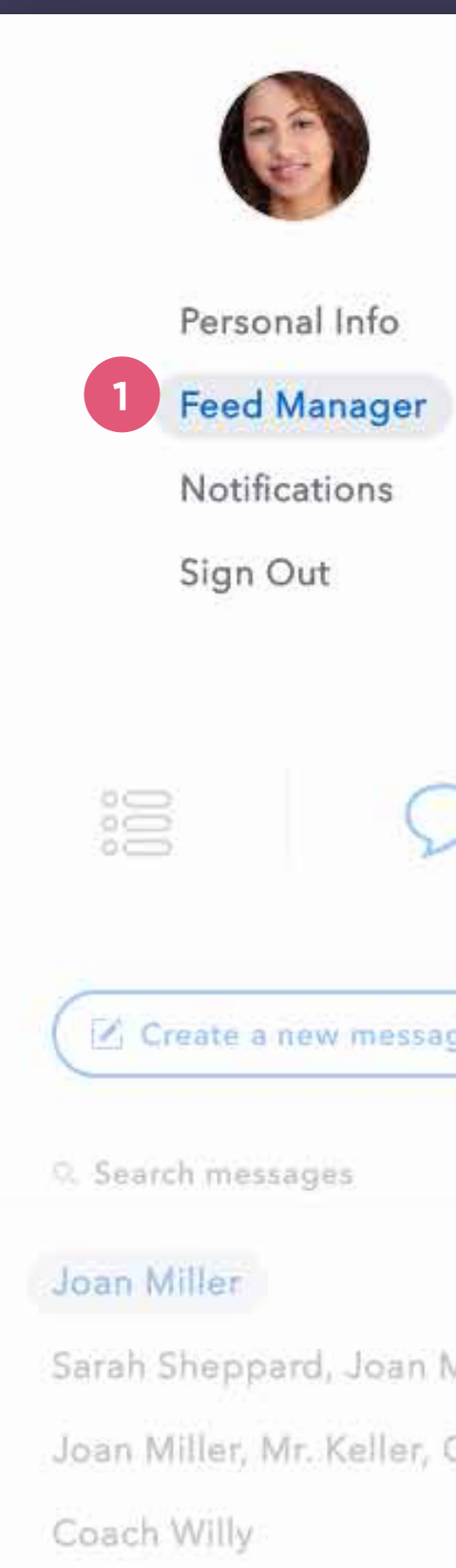

Mrs. Butler

|        | Fee                     | d Manager  | ۵ |
|--------|-------------------------|------------|---|
|        | SCHOOLS                 |            |   |
|        | Brookside Middle School |            |   |
|        | GROUPS + 2              |            |   |
|        | Book Club               | × Unfollow | N |
| >      | Math Club               | × Unfollow | N |
| ge     | Track Team              | × Unfollow | N |
|        | Volleyball Team         | × Unfollow | 3 |
|        | CLASSES                 |            |   |
| Mille. | Algebra                 |            |   |
| Chri.  | Biology                 |            |   |
|        | English Literature      |            |   |
|        | Geography               |            |   |
|        | Phys. Ed                |            |   |
|        | School Band             |            |   |
|        |                         |            |   |

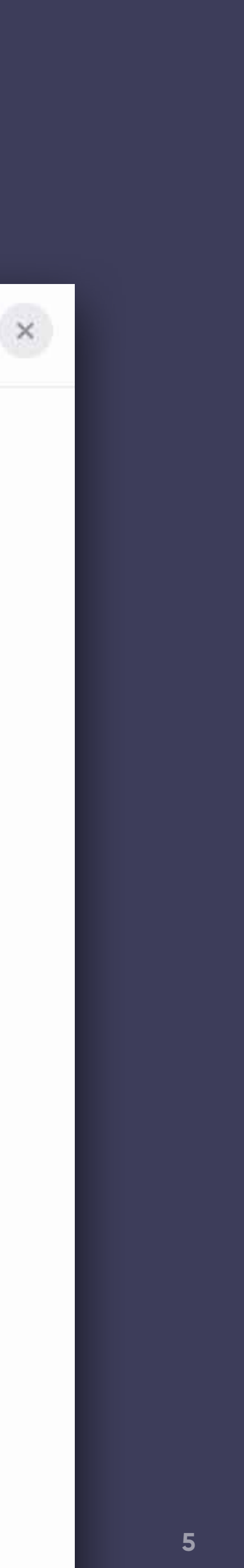

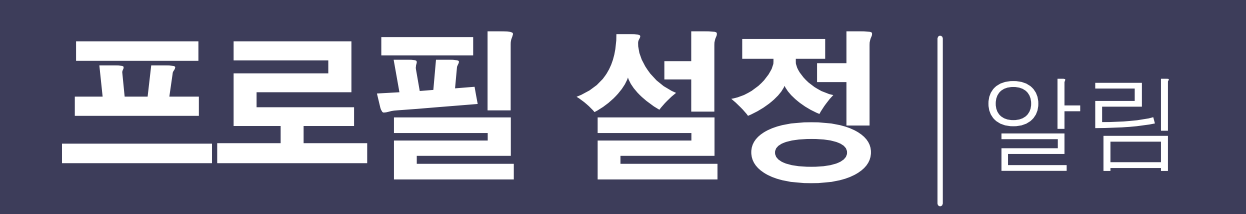

## 1 알림 설정

전화나 이메일로 특정 종류의 공지만 받아보고 싶으십니까? 확인란을 클릭/해제하면 세부 설정이 업데이트됩니다. 지역 통합 수준에 따라 현재 자동 알림 기능을 이용하지 못할 수 있습니다.

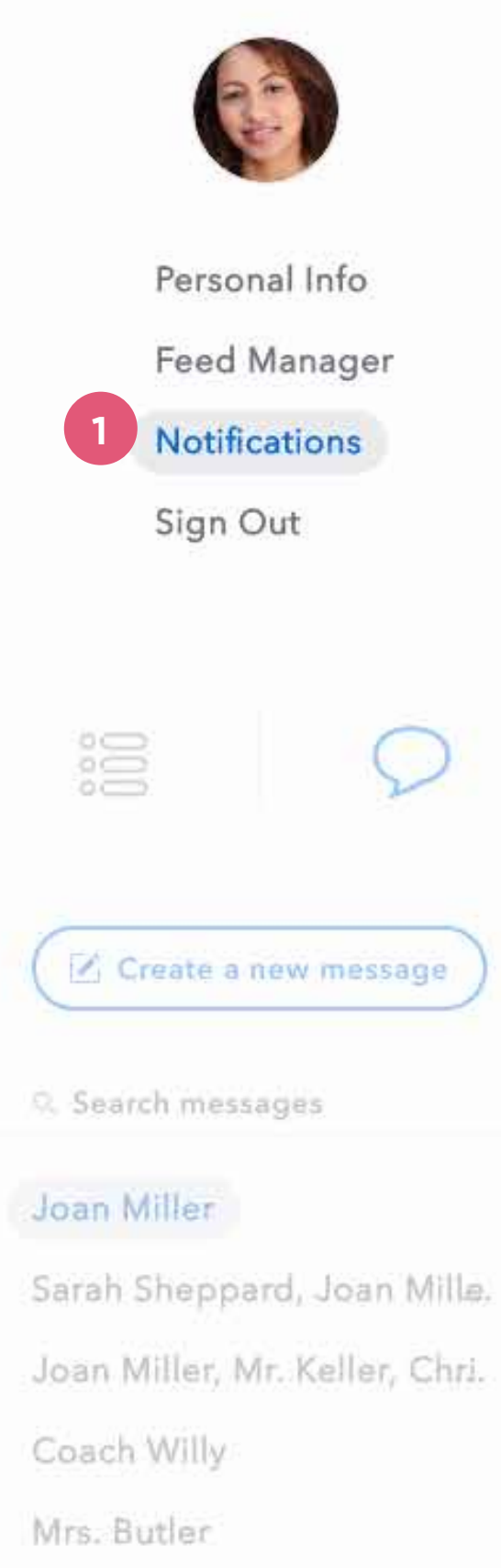

| Notifications                                                                        |      |              | (ii)  | × |
|--------------------------------------------------------------------------------------|------|--------------|-------|---|
| REMOTE NOTIFICATIONS<br>Fully customize how you wish to be notified                  | Call | sms          | Email |   |
| Direct Message Received                                                              |      |              |       |   |
| General District Announcements                                                       |      |              |       |   |
| General School Announcements                                                         |      |              |       |   |
| Class Announcements                                                                  |      |              |       |   |
| Group Announcements                                                                  |      |              |       |   |
| Emergency Announcements<br>(Emergency announcement notifications cannot be disabled) |      | $\mathbb{N}$ |       |   |

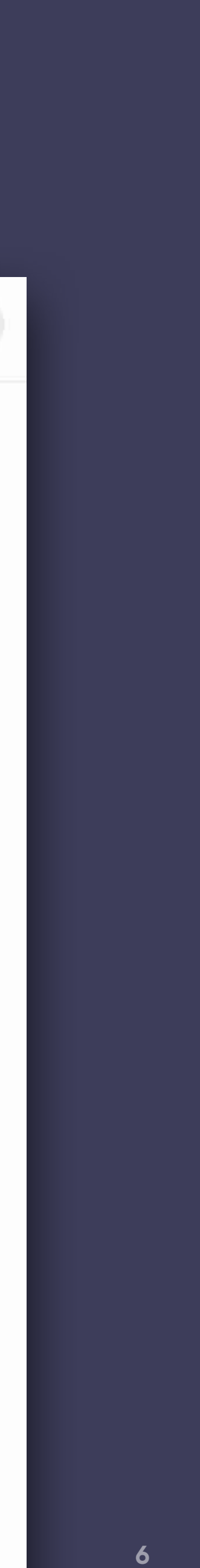

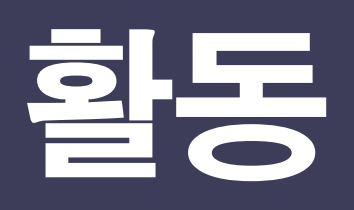

### 1 활동 알림

활동을 알리는 "종" 모양 아이콘을 클릭하여 활동 패널을 체크합니다.

#### 2 활동 패널

다른 소셜 앱과 마찬가지로 활동 패널은 사용자 계정과 관련된 간단한 활동 개요를 보여줍니다. 특정 공지나 다이렉트 메시지 대화에 대해 수행할 활동을 활동 목록에서 클릭합니다.

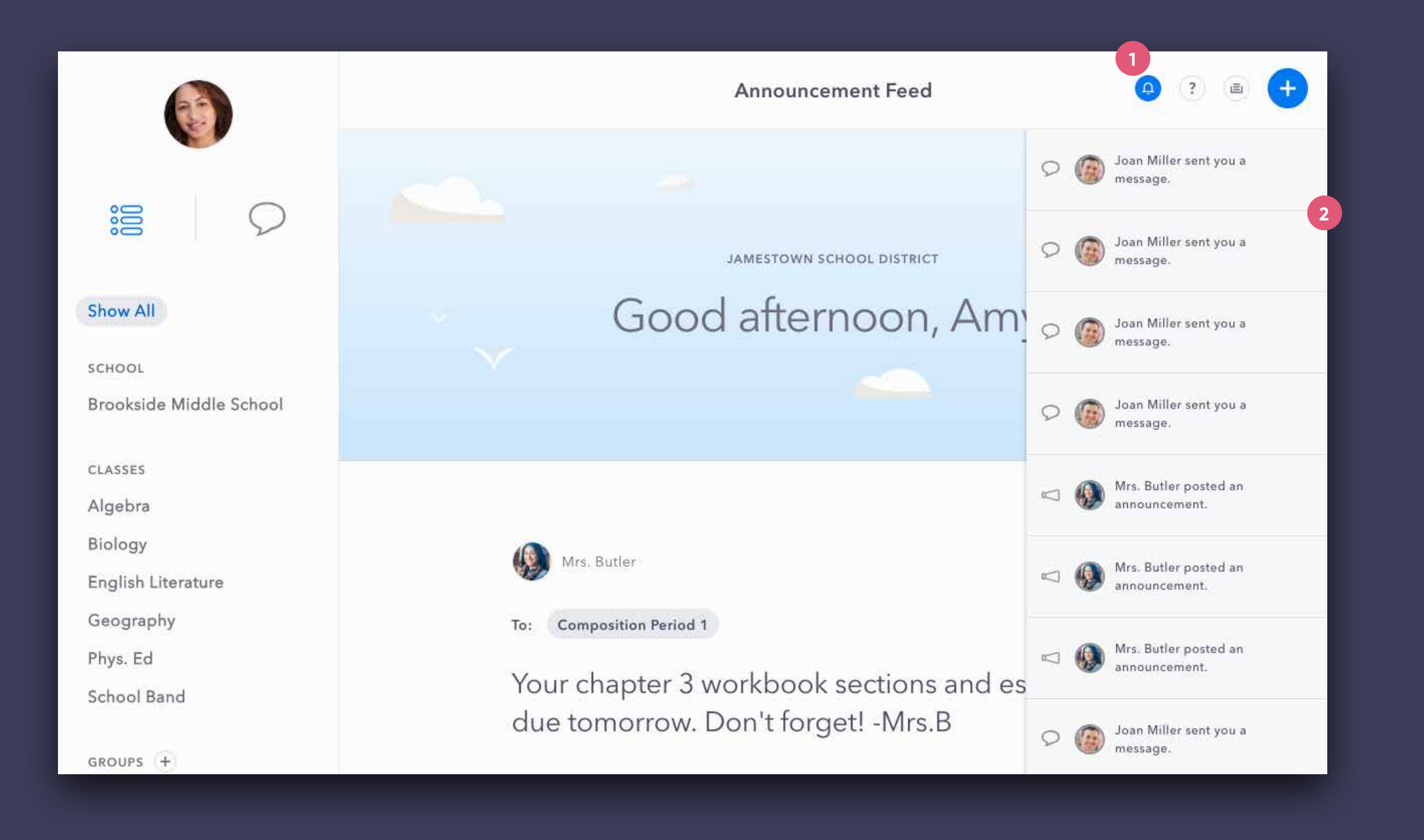

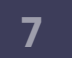